## HƯỚNG DẪN XÁC ĐỊNH KHOANH VÙNG MÁY TÍNH NHIỄM MÃ ĐỘC

Trường hợp này áp dụng cho địa chỉ IP được dùng bởi nhiều máy con, ví dụ IP được dùng cho LAN truy cập Internet,...

Các trường hợp được hướng dẫn có sơ đồ mạng thuộc các trường hợp:

1. Tất cả máy con sử dụng IP đi qua máy cài đặt các dịch vụ DNS, ISA, IPTABLES,...

2. Tất cả máy con sử dụng IP đi qua ROUTER, SWITCH có cổng MONITOR, SPAN.

3. Trường hợp khác.

-----

TRƯỜNG HỢP 1: Số lượng máy con lớn hơn 10 và tất cả máy con đi qua máy tính cài đặt dịch vụ nào đó. Ví dụ DNS, ISA, IPTABLES,...

- 1. Đối với Hệ điều hành Windows (ISA, DNS,...):
  - + Cài đặt Wireshark được tải tại http://www.wireshark.org/download.html

+ Tiến hành bắt gói tin đi qua máy này. Xem hình dưới:

| 📶 The Wireshark Ne                        | <b></b> . | ork Analyzer [Wir              | ochaelz 1 8 3   | (SVN Rev 45256 from /trunk-1.8)]                    |
|-------------------------------------------|-----------|--------------------------------|-----------------|-----------------------------------------------------|
| <u>File E</u> dit <u>V</u> iew <u>G</u> o |           | <u>Capture</u> <u>A</u> nalyze | Statistics Tele | phon <u>y T</u> ools <u>I</u> nternals <u>H</u> elp |
|                                           |           | 😹 Interfaces                   | Ctrl+I          | L @ @ @ 7 L   <b>   </b>   0                        |
|                                           | _         | 🍯 Options                      | Ctrl+K          |                                                     |
| Filter:                                   |           | 🗐 <u>S</u> tart                | Ctrl+E          | Expression Clear Ap                                 |
|                                           |           | 🕷 Stop                         | Ctrl+E          |                                                     |
| Λ                                         |           | 💓 <u>R</u> estart              | Ctrl+R          | Aget Dopular Network Protocol Anal                  |
| WIRESE                                    | ī         | 😹 Capture <u>F</u> ilters      |                 | N Rev 45256 from /trunk-1.8)                        |
|                                           |           |                                |                 |                                                     |

| 1 | U Wiresł  | nark: Capture Options                           |                |                  |            | <u> </u>       |
|---|-----------|-------------------------------------------------|----------------|------------------|------------|----------------|
| ٢ | Capture - |                                                 |                |                  |            |                |
|   | Capture   | Interface                                       | Link-layer hea | der Prom. Mode S | naplen [B] | Buffer [MB] 🔺  |
|   |           | Sun (Microsoft's Packet Schedul<br>192.168.56.1 | Ethernet       | enabled          | default    | 1              |
|   |           | VMware Virtual Ethernet Adapte<br>192.168.21.1  | Ethernet       | enabled          | default    | 1              |
|   |           | Intel(R) PRO/100 VE Network Co<br>192.168.1.240 | Ethernet       | enabled          | default    | 1              |
|   |           | VMware Virtual Ethernet Adapte<br>192.168.41.1  | Ethernet       | enabled          | default    | 1              |
|   |           | <u>Nhân đúp và </u>                             | o card mạ      | ng đang dù       | ng         | <b>_</b>       |
|   |           |                                                 |                |                  |            | • •            |
|   | 🔲 Cap     | ture on all interfaces                          |                |                  | Man        | age Interfaces |
|   | 🗹 Cap     | ture all in promiscuous mode                    |                |                  |            |                |

| 📶 Edit Inter                                          | face Settings                                                                                                    |
|-------------------------------------------------------|----------------------------------------------------------------------------------------------------|
| Capture                                               |                                                                                                    |
| Interface:                                            | Intel(R) PRO/100 VE Network Connection (Microsoft's Packet Scheduler) : \Device\NPF_{13FE8F95-65CA-446D-8675-24C7B7F9BBBF}                                                                                                    |
| IP address:                                           | 192.168.1.240                                                                                                    |
|                                                       |                                                                                                    |
| Link-layer he<br>Capture<br>Limit eac<br>Buffer size: | eader type: Ethernet ▼ + Chỉ bắt những gói liên quan tới đích mà mã độc đang kết nối tới (trong ví dụ<br>packets in promiscuous mode này host đích là 8.8.8.8)<br>th packet to 65535 → bytes<br>1 → megabyte(s) + Trường hợp nhiều đích dùng lệnh: host 8.8.8.8 or host 8.8.4.4<br>+ Những host này được VNCERT cung cấp kèm theo |
| Capture Fil                                           | Iter: host 8.8.8.8 Compile BPF                                                                                                    |
| Help                                                  | <u>OK</u> <u>C</u> ancel                                                                                                    |

| 🕂 Wirest   | hark: Capture                 | Options      |             |                 |             |                 |                      | _              |       |
|------------|-------------------------------|--------------|-------------|-----------------|-------------|-----------------|----------------------|----------------|-------|
| Capture -  |                               |              |             |                 |             |                 |                      |                |       |
| Capture    |                               | Interface    |             | Link-layer head | der Pro     | m. Mode         | Snaplen [B]          | Buffer [MB]    |       |
|            | Sun (Microso<br>192.168.56.1  | oft's Packel | t Schedul   | Ethernet        | е           | nabled          | default              | 1              |       |
|            | VMware Virt<br>192.168.21.1   | ual Etherne  | t Adapte    | Ethernet        | е           | nabled          | default              | 1              |       |
|            | Intel(R) PRO<br>192.168.1.240 | )/100 ¥E Ne  | twork Co    | Ethernet        | е           | nabled          | default              | 1              |       |
|            | VMware Virt<br>192.168.41.1   | ual Etherne  | t Adapte    | Ethernet        | е           | nabled          | default              | 1              |       |
|            |                               |              |             |                 |             |                 |                      |                |       |
|            |                               |              |             |                 |             |                 |                      | <u> </u>       |       |
| 🔲 Cap      | ture on all inte              | rfaces       |             |                 |             |                 | Mana                 | age Interfac   | ces   |
| 🗹 Cap      | ture all in prom              | iscuous mode | 9           |                 |             |                 |                      |                | _     |
|            | -1 ( )                        |              |             |                 |             |                 |                      |                |       |
| -Capture F | -ile(s)                       |              |             | _               | ٦٢          | isplay Op       | tions                |                |       |
| File: T    | ên_File_Nơi_Lu                | ບ            |             | Browse          |             | 🗹 Upda          | te list of pac       | kets in real:  | time  |
| 🗹 Use      | <u>m</u> ultiple files        |              | 🔽 Use       | pcap-ng forma   | t           | . Autor         | a a bia a avallia    | a ia liva ana  | -     |
| 🗹 Next     | : file every                  | 10           | 🗧 megaby    | te(s) 💆         | <u> </u>  ' | ✓ <u>A</u> utoi | nacie seroiiin       | iy in iive cap | Jure  |
| Next       | : file every                  | 1            | minute(     | s) 💌            | ון          | ✓ Hide          | capture info         | dialog         |       |
| 🔲 Ring     | buffer with                   | 2            | 🗧 files     |                 |             | ame Rec         | olution              |                |       |
| 🔲 Stop     | capture after                 | 1            | ▲ file(s)   |                 |             |                 | olacion              |                |       |
| Stop Capl  | ture                          |              |             |                 |             | 🗸 Enab          | le <u>M</u> AC name  | e resolution   |       |
| 🗖 a        | fter 1                        |              | × packet(s) |                 | _           | Enab            | le <u>n</u> etwork n | ame resolut    | tion  |
| 🗖 a        | fter 1                        |              | - megabyt   | e(s)            | <u> </u>    |                 |                      |                |       |
| 🗖 a        | fter 1                        |              | minute(s)   | ) _             | <u> </u>    | ♥ Enabi         | ie <u>t</u> ransport | name resol     | ucion |
| Help       |                               |              |             |                 |             |                 | ōtart                | ⊆lose          | •     |

+ Nhấn **Start** để bắt đầu quá trình bắt gói tin. Nên nhớ ở hình cuối cùng, nếu lưu lượng quá lớn thì nên **bỏ dấu check** ở ô có dòng "*Update list of packets in real time*".

+ Nếu không có gói tin nào thuộc lọc trên thì có thể cắm máy cho chạy trong vòng 12 tiếng.

+ Nếu **có gói tin** nào hiện lên thì chỉ cần bắt trong vòng 10 phút. Địa chỉ IP con đang thực hiện kết nối chính là IP nhiễm Botnet.

2. Đối với Hệ điều hành Linux (IPTABLES, DNS,...):

+ Kết nối vào SSH hoặc đăng nhập trực tiếp trên máy đó với quyền root.

+ Nếu chưa cài đặt tcpdump thì dùng lệnh "yum –y install tcpdump" để cài.

+ Nếu đã cài (đa số đã cài) tcpdump thì dùng lệnh sau để bắt gói tin

"tcpdump -w sniff.pcap -s0 dst 113.160.38.4".

Trong đó 113.160.38.4 là host. Địa chỉ này VNCERT sẽ cung cấp trong quá trình cảnh báo.

Sau 15 phút nhấn Ctrl + C để thoát và tiến hành phân tích. Nếu có máy con kết nối tới địa chỉ đích đã cung cấp thì địa chỉ máy đó chính là địa chỉ máy tính bị nhiễm.

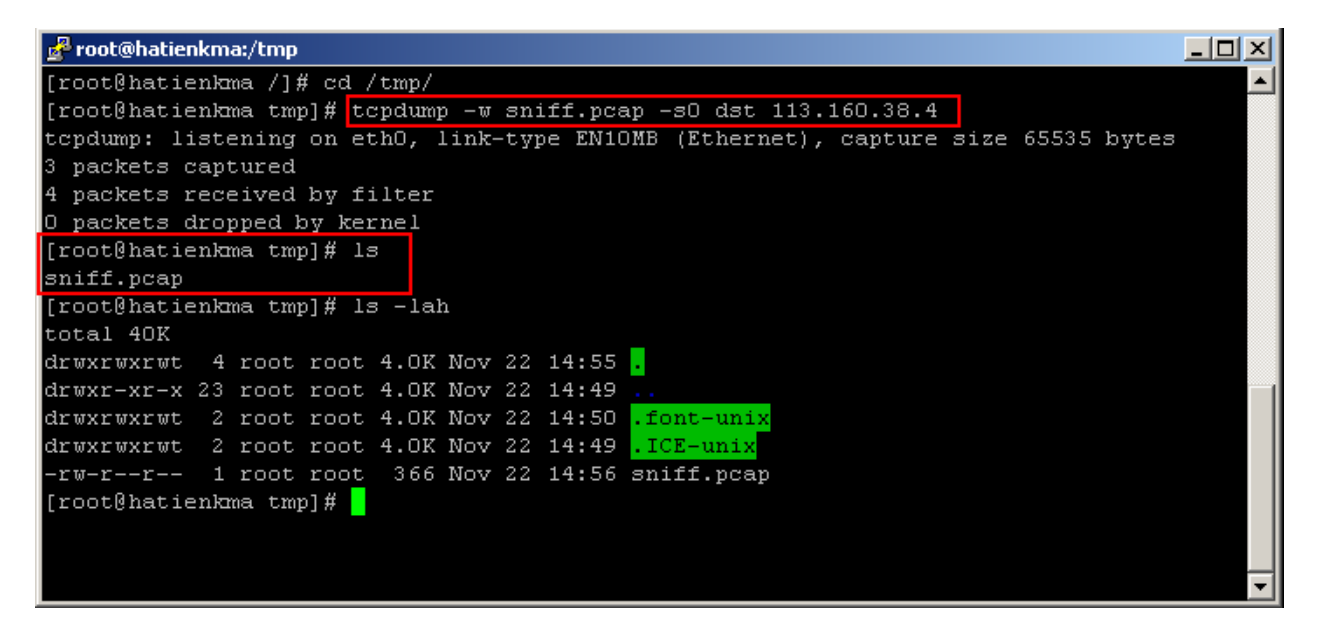

## <u>TRƯỜNG HỢP 2</u>: Số lượng máy con lớn hơn 10 và tất cả máy con đi qua ROUTER hay SWITCH có cổng MONITOR hay SPAN.

Cổng MONITOR hay SPAN là cổng mà có nhiệm vụ giữ 1 bản copy của các gói tin đi ra vào trong Switch.

+ Trường hợp này là phổ biến. Cách cấu hình phải là người am hiểu về kỹ thuật. Ví dụ dưới đây hướng dẫn cấu hình Switch.

+ Login vào quản lý Switch có giao diện (các loại khác tương tự).

| System                                            | Swi   | tch Statı    | ıs              |                | Refresh H               | elp |   |
|---------------------------------------------------|-------|--------------|-----------------|----------------|-------------------------|-----|---|
| Switch Status                                     |       |              |                 |                |                         |     |   |
| IP Access List                                    | Prod  | uct Name     |                 | FS726T         |                         |     |   |
| - Set up                                          | Firm  | ware Versio  | n               | V1.2.3_02      |                         |     |   |
| - <u>Set-up</u>                                   | Prote | ocol Version | 1               | 2.001.002      |                         |     |   |
| Password                                          | DHCF  | <b>)</b>     |                 | Disable        |                         |     |   |
| Switch                                            | IP ad | dress        |                 | 192.168.1.9    |                         |     |   |
| Port Configuration                                | Subn  | et mask      |                 | 255.255.255    | .0                      |     |   |
| - Statistics                                      | Defa  | ult gateway  |                 | 192.168.1.10   | )                       |     |   |
| - <u>Statistics</u>                               | MAC   | address      |                 | 00-14-6c-e5    | -b9-9b                  |     |   |
| • <u>QoS</u>                                      | Syste | em Name      |                 | VNCERT         |                         |     |   |
| VLAN                                              | Loca  | tion Name    |                 | Nghiep Vu      |                         |     |   |
| Trunking                                          | Logir | n Timeout (r | ninutes)        | 5              |                         |     |   |
| Monitor                                           | Syste | em UpTime    |                 | 2 days 15 ho   | ours 58 mins 55 seconds |     |   |
| Advanced                                          |       |              |                 |                |                         |     |   |
| <u>Spanning Tree</u><br><u>SNMP Configuration</u> | POF   | RT Status    | 3               |                |                         |     |   |
| IGMP Snooping Status<br>Static Multicast Groups   | ID    | Speed        | Flow<br>Control | Link<br>Status | Port<br>Description     | ID  |   |
| Port Rate Setting                                 | 10/   | 100 Mbp      | s               |                |                         |     |   |
| Storm Control                                     | 01    | Auto         | On              | 100M Full      |                         | 02  | A |
|                                                   | 03    | Auto         | l∩n             | 100M Full      |                         | 04  | A |

+ Ví dụ lấy cổng số 25 trên Switch làm cổng Monitor:

## **Monitor Setting**

| Group 1 | Sniffer<br>Mode | Bo | th           | •            |              |              |              |    |    |    |              |    |    |     |
|---------|-----------------|----|--------------|--------------|--------------|--------------|--------------|----|----|----|--------------|----|----|-----|
|         | Sniffer<br>Port | 25 | •            |              |              |              |              |    |    |    |              |    |    |     |
|         | Source<br>Port  | 01 | 02           | 03           | 04           | 05           | 06           | 07 | 08 | 09 | 10           | 11 | 12 | 13  |
|         |                 |    | $\checkmark$ | $\checkmark$ | $\checkmark$ | $\checkmark$ | $\checkmark$ | ◄  | ✓  | ◄  | $\checkmark$ | ◄  | ◄  |     |
|         |                 | 14 | 15           | 16           | 17           | 18           | 19           | 20 | 21 | 22 | 23           | 24 | 25 | 26  |
|         |                 |    | $\checkmark$ | ~            | ~            | $\checkmark$ | ~            | ~  | •  | ~  | $\checkmark$ | •  |    |     |
|         |                 |    |              |              |              |              |              |    |    | _  |              | _  |    |     |
|         |                 |    |              |              |              |              |              |    |    |    | Appl         | ly | Ηe | elp |

+ Sau khi cấu hình xong, nhìn vào Switch (hình dưới) chúng ta nối dây mạng vào cổng 25 và một máy tính có cài đặt Wireshark. Tiến hành bắt gói tin trên Wireshark theo hướng dẫn hình dưới.

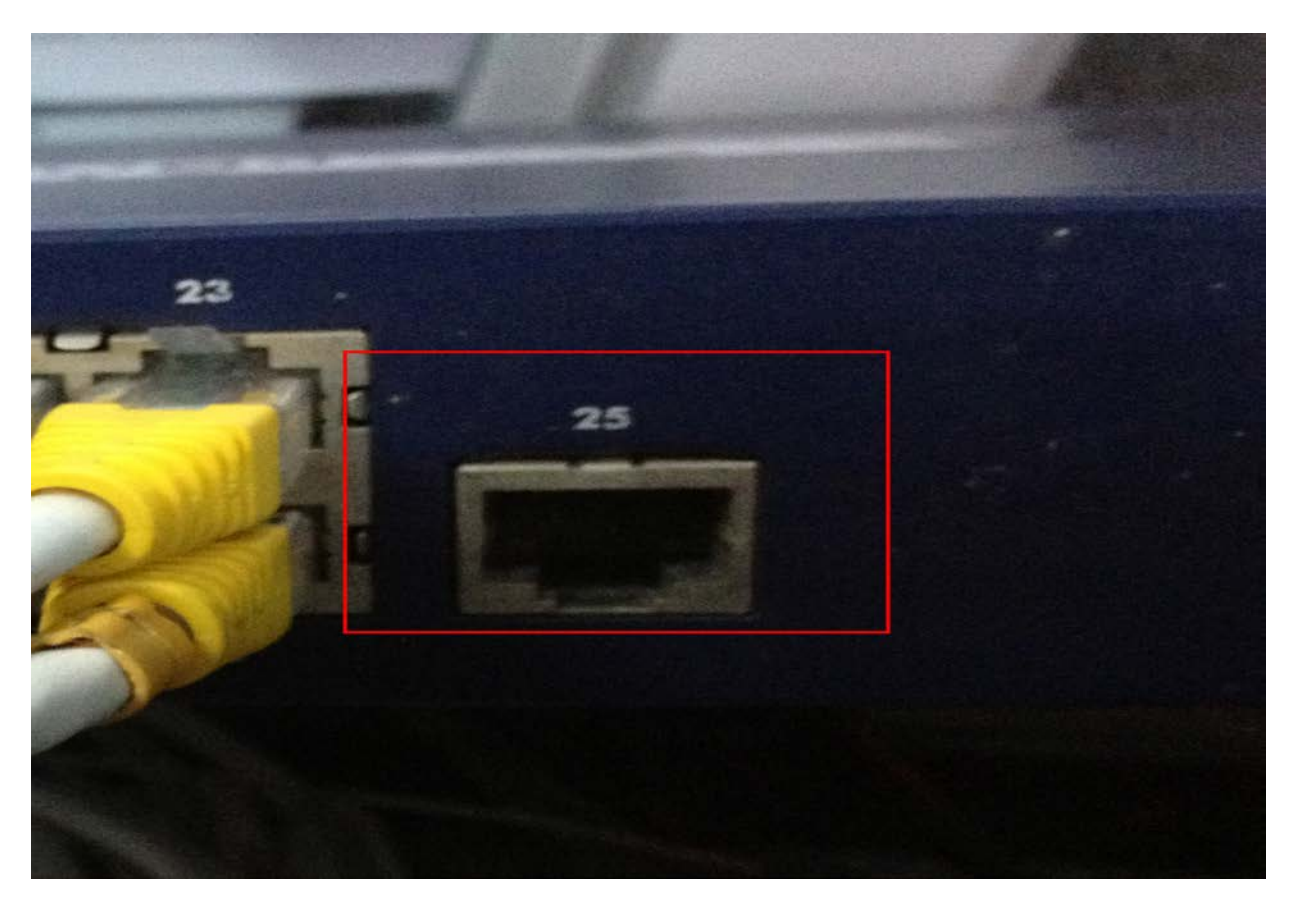

+ Cài đặt Wireshark được tải tại http://www.wireshark.org/download.html

| 📶 The Wireshark Ne                        | twork Analyzer [Wired                     | achark 1.8.3 (SVN Rev 45256 from /trunk-1.8)]     |
|-------------------------------------------|-------------------------------------------|---------------------------------------------------|
| <u>File E</u> dit <u>V</u> iew <u>G</u> o | <u>Capture</u> <u>A</u> nalyze <u>S</u> t | <u>Statistics Telephony Tools Internals H</u> elp |
|                                           | 🔉 🚉 Interfaces                            | Ctrl+I 🔍 🧔 🤿 🦚 🐺 🧏 🗐 🕞 🖸                          |
|                                           | 📕 🏭 Options                               | Ctrl+K                                            |
| Filter:                                   | 🕮 <u>S</u> tart                           | Ctrl+E Expression Clear A                         |
|                                           | 🕷 Stop                                    | Ctrl+E                                            |
| Λ                                         | 🕍 <u>R</u> estart                         | Ctriffer Jost Dopular Network Protocol Apa        |
| WIRESE                                    | 🛛 🖼 Capture Eilters                       | 'N Rev 45256 from /trunk-1.8)                     |
|                                           | Learning                                  |                                                   |

| + Tiến hành | bắt gói ti | in đi qua | máy này. | Xem hì | nh dưới: |
|-------------|------------|-----------|----------|--------|----------|
|             |            |           |          | -      |          |

| 🕂 Wir | rest | nark: Capture Options                           |              |                         | _ 🗆                     | × |
|-------|------|-------------------------------------------------|--------------|-------------------------|-------------------------|---|
| Captu | Jre- |                                                 |              |                         |                         |   |
| Capt  | :ure | Interface                                       | Link-layer l | neader Prom. Mode Snapl | len [B] Buffer [MB] 🤇 🖉 | • |
|       |      | Sun (Microsoft's Packet Schedul<br>192.168.56.1 | Ethernet     | enabled def             | ault 1                  |   |
|       |      | VMware Virtual Ethernet Adapte<br>192.168.21.1  | Ethernet     | enabled def             | ault 1                  |   |
|       | •    | Intel(R) PRO/100 VE Network Co<br>192.168.1.240 | Ethernet     | enabled def             | ault 1                  |   |
|       |      | VMware Virtual Ethernet Adapte<br>192.168.41.1  | Ethernet     | enabled def             | ault 1                  |   |
|       |      | <u>Nhân đúp và </u>                             | o card r     | nạng đang dùng          | !                       | - |
|       |      |                                                 |              |                         |                         |   |
|       | Сар  | ture on all interfaces                          |              |                         | Manage Interfaces       |   |
|       | Сар  | ture all in promiscuous mode                    |              |                         |                         |   |

| 📶 Edit Interf                                          | ace Settings                                                                            |                                                                                                    |
|--------------------------------------------------------|-----------------------------------------------------------------------------------------|----------------------------------------------------------------------------------------------------|
| Capture<br>Interface:<br>IP address:                   | Intel(R) PRO/100 VE Network Conn<br>192.168.1.240                                       | ection (Microsoft's Packet Scheduler) : \Device\NPF_{13FE8F95-65CA-446D-8675-24C7B7F9BBBF}                                                                                                    |
| Link-layer he<br>Capture<br>Limit each<br>Buffer size: | ader type: Ethernet  packets in promiscuous mode h packet to 65535  bytes t megabyte(s) | + Chỉ bắt những gói liên quan tới địch mà mã độc đang kết nối tới (trong ví dụ<br>này host địch là 8.8.8)<br>+ Trường hợp nhiều địch dùng lệnh: host 8.8.8 or host 8.8.4.4<br>+ Những host này được VNCERT cung cấp kèm theo |
| Capture Filt                                           | er: host 8.8.8.8                                                                        | Compile BPF                                                                                                    |

| 🕂 Wiresl  | hark: Capture                      | Options      |             |                 |            |                        |                    | ۱×  |
|-----------|------------------------------------|--------------|-------------|-----------------|------------|------------------------|--------------------|-----|
| Capture - |                                    |              |             |                 |            |                        |                    |     |
| Capture   |                                    | Interface    |             | Link-layer head | er Prom. M | ode Snaplen [I         | BBuffer [MB]       |     |
|           | Sun (Microso<br>192.168.56.1       | oft's Packet | Schedul     | Ethernet        | enable     | ed default             | 1                  |     |
|           | <b>VMware Virt</b><br>192.168.21.1 | ual Etherne  | t Adapte    | Ethernet        | enable     | ed default             | 1                  |     |
|           | Intel(R) PRO<br>192.168.1.240      | /100 ¥E Ne   | twork Co    | Ethernet        | enable     | ed default             | 1                  |     |
|           | <b>VMware Virt</b><br>192.168.41.1 | ual Etherne  | t Adapte    | Ethernet        | enable     | ed default             | 1                  |     |
|           |                                    |              |             |                 |            |                        |                    | -   |
|           |                                    |              |             |                 |            |                        |                    |     |
| 🔲 Cap     | ture on all inter                  | faces        |             |                 |            | Ma                     | nage Interface     | s   |
| 🗹 Cap     | ture all in prom                   | iscuous mode | •           |                 |            |                        |                    | _   |
| Conture P | Filo(c)                            |              |             |                 | Dicolas    | Options                |                    |     |
|           | lie(s)                             |              |             | _               |            | / Options              |                    |     |
| File:     | ën_File_Noi_Lu                     | u            |             | Browse          | . 🗹 🛛      | pdate list of p        | ackets in real ti  | ime |
| 🗹 Use     | <u>m</u> ultiple files             |              | 🔽 Use       | pcap-ng format  |            |                        |                    |     |
| 🔽 Next    | t file every                       | 10           | 🗧 megaby    | rte(s) 💌        |            | utomatic scrol         | ling in live captu | ure |
| Next      | t file every                       | 1            | minute(     | s) 💌            | 🛛 🗹 н      | ide capture ini        | fo dialog          |     |
| 🔲 Ring    | buffer with                        | 2            | 🕂 files     |                 |            | Deselation             |                    |     |
| 🔲 Stop    | capture after                      | 1            | file(s)     |                 | Ivame      | Resolution —           |                    |     |
| Stop Cap  | ture                               | ,            |             |                 | - E        | nable <u>M</u> AC nai  | me resolution      |     |
| 🔲 а       | fter 1                             |              | r packet(s) |                 | E E        | nable <u>n</u> etwork  | name resolutio     | n   |
| 🔲 а       | fter 1                             |              | 🗧 megabyt   | e(s) 💌          |            |                        |                    |     |
| П а       | fter 1                             |              | minute(s)   | )               | EI         | nable <u>t</u> ranspoi | rt name resolut    | ion |
| Help      | <b>b</b>                           |              |             |                 |            | <u>S</u> tart          | ⊆lose              |     |

+ Nhấn **Start** để bắt đầu quá trình bắt gói tin. Nên nhớ ở hình cuối cùng, nếu lưu lượng quá lớn thì nên **bỏ dấu check** ở ô có dòng "*Update list of packets in real time*".

+ Nếu **không có** gói tin nào thuộc lọc trên thì có thể cắm máy cho chạy trong vòng 12 tiếng.

+ Nếu **có gói tin** nào hiện lên thì chỉ cần bắt trong vòng 10 phút. Địa chỉ IP con đang thực hiện kết nối chính là IP nhiễm Botnet.

## TRƯỜNG HỢP 3: Trường hợp khác

Đối với trường hợp khác bao gồm không có các thiết bị trên hoặc cùng chung LAN, chúng ta sử dụng ARP Spoofing nhằm giả mạo địa chỉ IP gateway và điều hướng tất cả các máy trong LAN đi qua một địa chỉ máy đã giả mạo. Chi tiết xem tại video hướng dẫn: <u>http://www.youtube.com/watch?v=4ZmYa\_3UCVw</u>

Notice: Thông tin hỗ trợ khác.

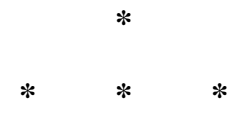

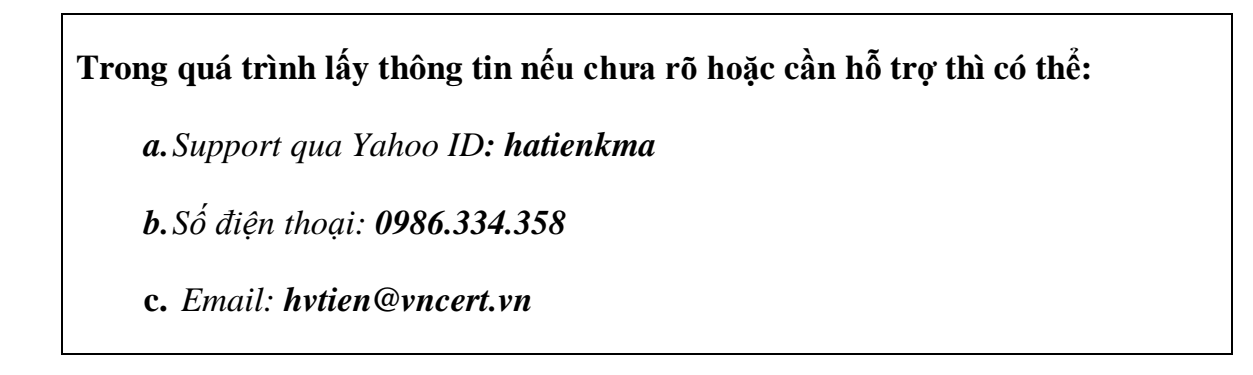